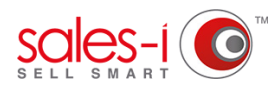

## HOW TO DISCOVER WHICH CUSTOMERS HAVE STOPPED BUYING A CERTAIN PRODUCT - APPLE

You can use sales-i to discover which products a customer has stopped buying, preventing your sales from slipping and going to a competitor before it's too late.

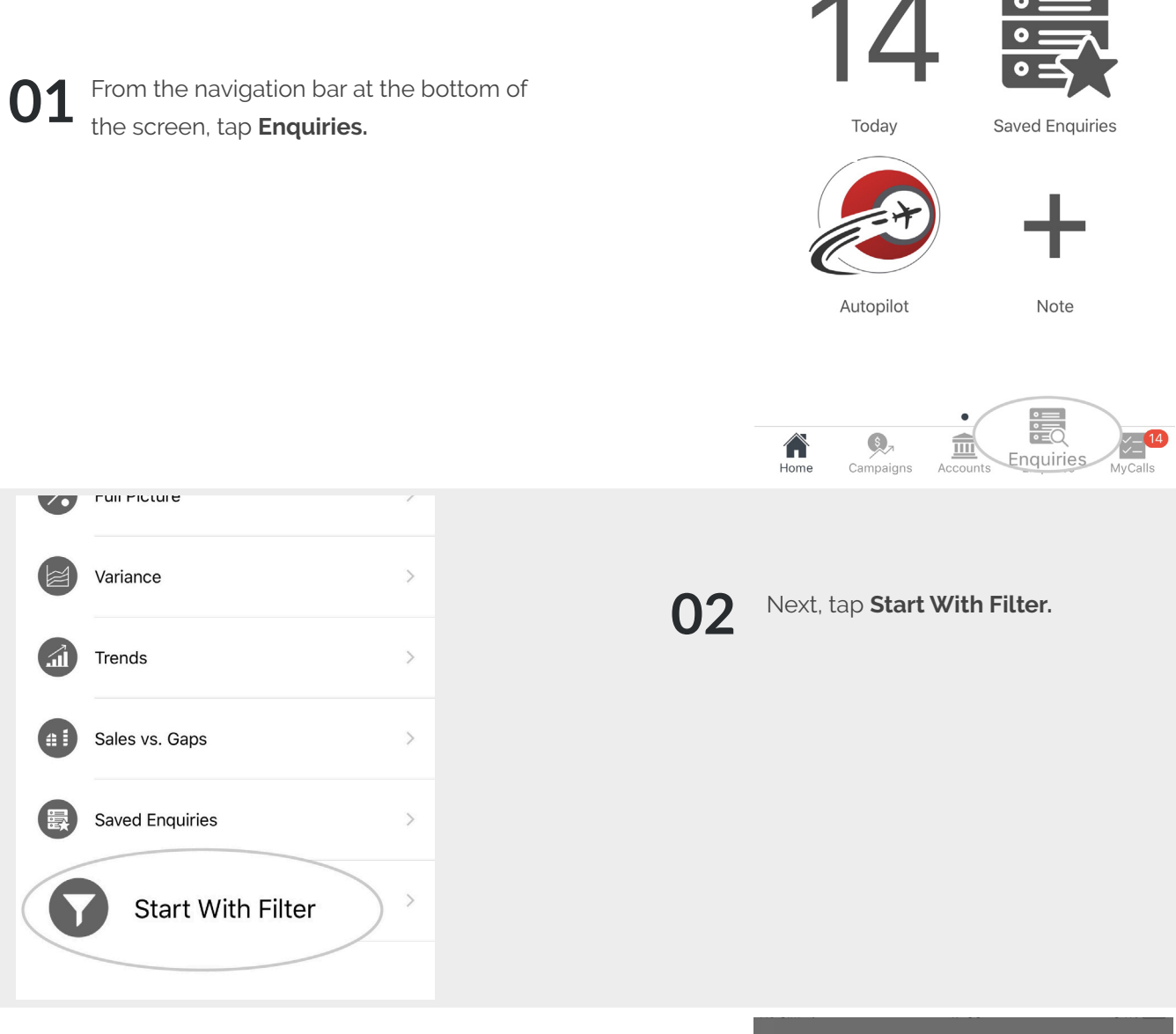

## **03** Now, you need to select the Date Filters you would like to search with.

If you want to see data for a certain date period tap **Date Range**.

Please Note: If you want to search for a particular product you can tap Add a Filter and then tap **Product**.

| Date Range          |              |
|---------------------|--------------|
| Complete Months off |              |
| Date Range          | Year to Date |
| Add a filter        | >            |
| Measurements        | >            |

Next, tap Apply Filter in the top right hand corner

| Cancel              | Apply Filter |
|---------------------|--------------|
| Date Range          |              |
| Complete Months off |              |
| Date Range          | Year to Date |
| Add a filter        | >            |
| Measurements        | >            |
|                     |              |
|                     |              |
|                     |              |
|                     |              |
|                     |              |
|                     |              |

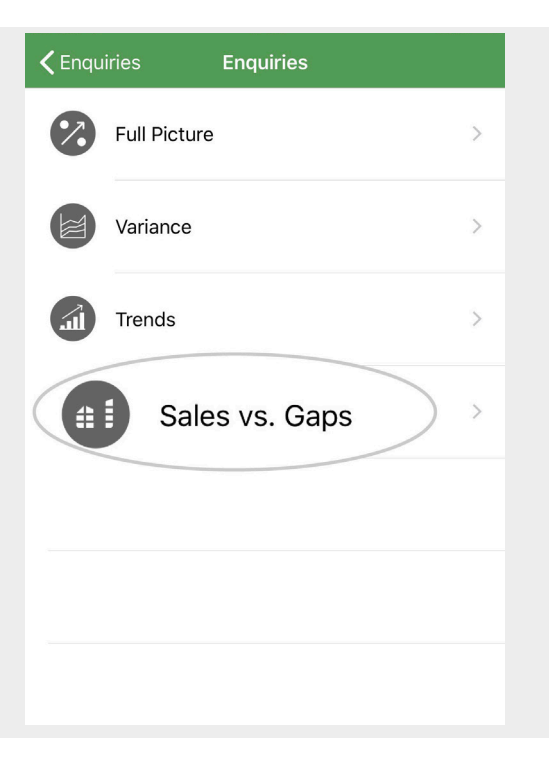

Tap **Product** from the Quick Drills.

06

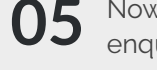

05 Now it's time to select the type of enquiry you would like to run.

Tap Sales vs. Gaps.

Please select an enquiry drill

## Quick Drills

| Parent Account           |   |
|--------------------------|---|
| Customer                 |   |
| Product Group Level 1    |   |
| Product Group Level 2    |   |
| Product Group Level 3    |   |
| Product                  |   |
| Customer Analysis (4)    | > |
| Product Analysis (4)     | > |
| CRM Field (15)           | > |
| Transaction Analysis (2) | > |

| 0 | 7 |
|---|---|
| V |   |

Now you need to select the product you would like to see sales information for (in this case, who has bought and not bought).

To do this swipe right to left on the product line and then tap the blue Drill+ button that appears.

| No SIM 🗢                                     | 17:06                                  |      | 83% 🔲            |
|----------------------------------------------|----------------------------------------|------|------------------|
| <b>&lt;</b> Enquiries                        | Product + Filt                         | ers  | ¢                |
| >Product + Filter                            |                                        |      |                  |
| Totals P1 January 2<br>Group: Product Order: | 013 - P8 August 2013<br>: <b>Total</b> |      |                  |
| Hide gaps                                    | 3,612,696.15                           | j    | í                |
|                                              | Records - Descen                       | ding |                  |
|                                              | Totals                                 |      |                  |
| UNV21200                                     |                                        |      |                  |
| 011121200                                    | 163,837.43                             |      | i                |
| 0,278.29                                     | i                                      | More | $(\mathfrak{S})$ |
| UNV12113                                     |                                        |      |                  |
| 0111/12/13                                   | 36,775.03                              |      | í                |
| CLIP,BINDER,S                                | MALL                                   |      |                  |
|                                              | 29,164.79                              |      | í                |
| UNV10210<br>UNV10210                         |                                        |      |                  |

**08** Now you have selected your chosen product, it's time to see which customers have and haven't been buying it.

> To do so, tap **Customer** from the Quick Drills.

| Parent Account           |   |
|--------------------------|---|
| Customer                 |   |
| Customer Analysis (4)    | > |
| Product Analysis (0)     | > |
| CRM Field (15)           | > |
| Transaction Analysis (2) | > |
|                          |   |
|                          |   |
|                          |   |
|                          |   |
|                          |   |

ASOWHITETOP : Please select Drill

You will now see a list of customers who 09 have bought or not bought that product.

> Some of them may have a red info (i) icon with a number next to them. This number represents the number of gaps in spend over the months in this date range.

If you would like see a monthly breakdown of their spend, (including any gaps), tap on the (i) icon.

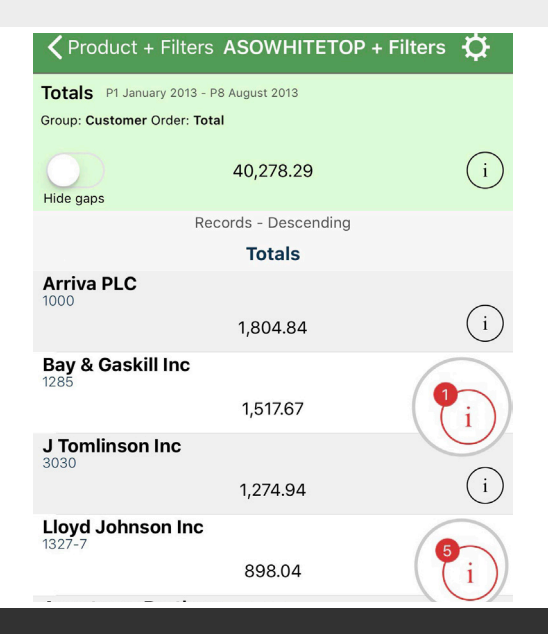